## メール容量がいっぱいになった時の設定方法

(Windows Live  $\prec -\mu$ )

鏡野町有線テレビ

## Windows Live メール 設定方法

Windows Live メールでのサーバーにコピーを残さない設定方法です。

|                                                                                                    | イ・Windows Live メール           |                                                                                                    |
|----------------------------------------------------------------------------------------------------|------------------------------|----------------------------------------------------------------------------------------------------|
| ホーム フォルダー                                                                                                   | 表示 アカウント                     |                                                                                                    |
|                                                                                                    |                              |                                                                                                    |
| クイラウ分類<br>単数800-6<br>別からいやの不異8002-7<br>不影8027-7<br>不影8027-7<br>下着き<br>交響して、<br>ごか場<br>送信トレイ<br>ジメール<br>ジメール | <u>ρ</u><br>3821-CH249608040 | <ul> <li>4 4月</li> <li>日月×米末世</li> <li>日月×米末世</li> <li>230311234</li> <li>507991011234</li> <li>5027242342</li> <li>242242342</li> <li>24357189</li> <li>今日</li> <li>次015905452</li> </ul> |
| <ul> <li>シンダー</li> <li>アドレス帳</li> <li>フィード</li> <li>ニュースグループ</li> </ul>                                     |                              | 今日 (04/06) の<br>予定をごがら入力<br>できます                                                                                                    |
| メッセージ: 0 通、末間封: 0 通                                                                                         |                              | 接続中 🚱 オンライン作量中 🚱                                                                                                    |
| 💿 📋 💽                                                                                                    | S 🔉                          | 😧 🖡 📼 🕕 🏴 🃁 12:33                                                                                                    |

①Winodows Live メールを起動します。

②メールのアカウント名を右クリックします。(通常では Mto. ne(アカウント名)となってい る部分です)

| 堤 localhost:10000 - УЕ-Ի                           | デスクトゥブ接続                              |                                                                                                    |
|----------------------------------------------------|---------------------------------------|----------------------------------------------------------------------------------------------------|
| 📴   🔒 🎧 🔡 🗸   受信トレ                                 | イ - Windows Live メール                  |                                                                                                    |
| ■■■ ホーム フォルダー                                      | 表示 アカウント                              | e                                                                                                    |
| 电子メール フォト 新しい<br>メッセージ メール アイテム・ メ<br>新規作成         |                                       |                                                                                                    |
| クイック分類<br>末間数のメール<br>知り合いからの末間封のメー・<br>末間封のフィード    | <u>メッセーラの検索</u><br>このビュードはアイデムがありません。 | <ul> <li>         4 4月 ▶          日月火水木金土          </li> <li>         290311234      </li> <li>         5 6 7 8 9 1011          </li> <li>         12131415161718     </li> </ul> |
| Mto.nel<br>受信N/<br>下書き<br>送信済みアイテム<br>迷惑メール<br>ごみ箱 |                                       | 19202122233425<br>26272829301 2<br>3 4 5 6 7 8 9<br>今日                                                                                                    |
| 送信トレイ                                              |                                       | 次の1ヵ9月間はナオ定か<br>ありません。                                                                                                    |
| بر-لا 🖸                                            |                                       |                                                                                                    |
| 前 カレンダー                                            |                                       | 今日 (04/06) の                                                                                                    |
| 11 アドレス帳                                           |                                       | う言でのシスカー                                                                                                    |
| N 74−F                                             |                                       | C5%9                                                                                                    |
| □ ニュースクルーフ                                         |                                       |                                                                                                    |
| メッセージ: 0 通、未開封: 0 通                                |                                       | 接続中 🕒 オンライン作業中 🚱                                                                                                    |
| 🚱 📋 🚯                                              | 8 🧔                                   | EN 🕑 🗳 🔺 📖 🌒 🏴 🗊 12:33<br>2015/04/06                                                                                                    |

③右クリックで開いたメニュー内の「プロパティ(R)」を左クリックします。

| 🗾   🖪 🔿 🛃 =                                                                                                    | 受信         | トレイ - Windows Live メール                                                                                                    |                                                                                                    |                                                                                         |
|----------------------------------------------------------------------------------------------------|------------|----------------------------------------------------------------------------------------------------|----------------------------------------------------------------------------------------------------|-----------------------------------------------------------------------------------------|
| <b>Ш</b> ▼ <b>ホ</b> −∆                                                                                                    | フォル        | ダー 表示 アカウント                                                                                                    |                                                                                                    |                                                                                         |
| 電子メール フォト 新<br>メッセージ メール アイ<br>新規作成                                                                                                    | しい<br>テム - | 送惑         削除         返信         全目に         転送         インパ           別除         広答         広答 </th <th>CODE         Fill         P759         Pybr-Son2C-         ご         ご         Image: Content of the state of the state o</th> <th></th> | CODE         Fill         P759         Pybr-Son2C-         ご         ご         Image: Content of the state of the state o |                                                                                         |
| クイック分類<br>末開封のメール<br>知り合いからの末開封<br>末開封のフィード                                                                                                    | ij Ox      | <br>このビューにはアイテムがありませ                                                                                                    | ۵.                                                                                                    | <ul> <li>■ 4</li> <li>□ 月 次 次</li> <li>293031</li> <li>5 6 7</li> <li>121314</li> </ul> |
| Mto.ne (       受信トレイ       下書き       送信済みアイテム       迷惑メール       ごみ箱                                                                                                    |            | 開く(O)<br>検索(I)<br>クイック分類の進択(Q)<br>アカウントの務除(M)<br>認定のアカウントに殺害(S)                                                                                                    |                                                                                                    | 192021<br>262728<br>3 4 5<br>⇒⊟                                                         |
| 送信トレイ                                                                                                    |            | フォルダーの作成(N)<br>すべてのフォルダーをダウンロード(L)                                                                                                    |                                                                                                    | ありません                                                                                   |
|                                                                                                    |            | 上へ(U)<br>下へ(D)                                                                                                    |                                                                                                    |                                                                                         |
|                                                                                                    | C          | 色の設定(T) ・<br>プロパティ(R)                                                                                                    |                                                                                                    |                                                                                         |
| 🥑 メール                                                                                                    |            |                                                                                                    |                                                                                                    |                                                                                         |
| <ul> <li>≧ カレンダー</li> <li>□</li> <li>□</li> <li< td=""><td></td><td></td><td></td><td>今日 (0<br/>予定を2<br/>でままで</td></li<></ul> |            |                                                                                                    |                                                                                                    | 今日 (0<br>予定を2<br>でままで                                                                   |
| ▶ ニュースグループ                                                                                                    |            | Ner Contraction of the Contraction of the Contracti                                         |                                                                                                    |                                                                                         |

④表示された画面右上にある「詳細設定」を左クリックします。

| 🐌 Mto.ne (takahisa) プロパティ 🛛 💽                              |  |  |  |  |  |
|------------------------------------------------------------|--|--|--|--|--|
| 全般 サーバー セキュリティ 詳細設定                                        |  |  |  |  |  |
| メール アカウント                                                  |  |  |  |  |  |
| ごわらのサーバーに覚えやすい名前を付けてください (例: 仕事、<br>Windows Live Hotmail)。 |  |  |  |  |  |
| Mto.ne (                                                   |  |  |  |  |  |
| ユーザー情報                                                     |  |  |  |  |  |
| 名前( <u>N</u> ): @mto.ne.jp                                 |  |  |  |  |  |
| 会社(0):                                                     |  |  |  |  |  |
| 电子メール アドレス(M): @mto.ne.jp                                  |  |  |  |  |  |
| 返信アドレス(Y):                                                 |  |  |  |  |  |
| ▼メールの受信時および同期時にこのアカウントを含める(1)                              |  |  |  |  |  |
|                                                            |  |  |  |  |  |
|                                                            |  |  |  |  |  |
|                                                            |  |  |  |  |  |
|                                                            |  |  |  |  |  |
| OK キャンセル 適用(A)                                             |  |  |  |  |  |

⑤「サーバーにメッセージのコピーを置く(L)」のチェックボックスを左クリックで外します。
 「OK」ボタンを左クリックします。

| 🐌 Mto.ne (takahisa) プロパティ 🛛 💌                 |  |  |  |  |  |
|-----------------------------------------------|--|--|--|--|--|
| 全般 サーバー セキュリティ 詳細設定                           |  |  |  |  |  |
| サーバーのポート番号                                    |  |  |  |  |  |
| 送信メール (SMTP)(O): 25 既定値を使用(U)                 |  |  |  |  |  |
| □ このサーバーはセキュリティで保護された接続 (SSL) が必要(Q)          |  |  |  |  |  |
| 受信メール (POP3)(I): 110                          |  |  |  |  |  |
| 📄 このサーバーはセキュリティで保護された接続 (SSL) が必要( <u>C</u> ) |  |  |  |  |  |
| サーバーのタイムアウト(I)                                |  |  |  |  |  |
| 送信 ⑦ 次のサイズよりメッセージが大きい場合は分割する(B) 60 長 KB       |  |  |  |  |  |
| 配信<br>を置く( <u>し</u> )                         |  |  |  |  |  |
| ■ サーバーから削除する(尺) 5 🚔 日後                        |  |  |  |  |  |
| ☑ [ごみ箱] を空にしたら、サーバーから削除(M)                    |  |  |  |  |  |
|                                               |  |  |  |  |  |
| OK キャンセル 適用( <u>A</u> )                       |  |  |  |  |  |

⑥WindowsLive メールを再起動します。サーバーにあるコピーが削除されます。